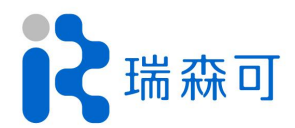

# Baxter TM

研究版•操作手册

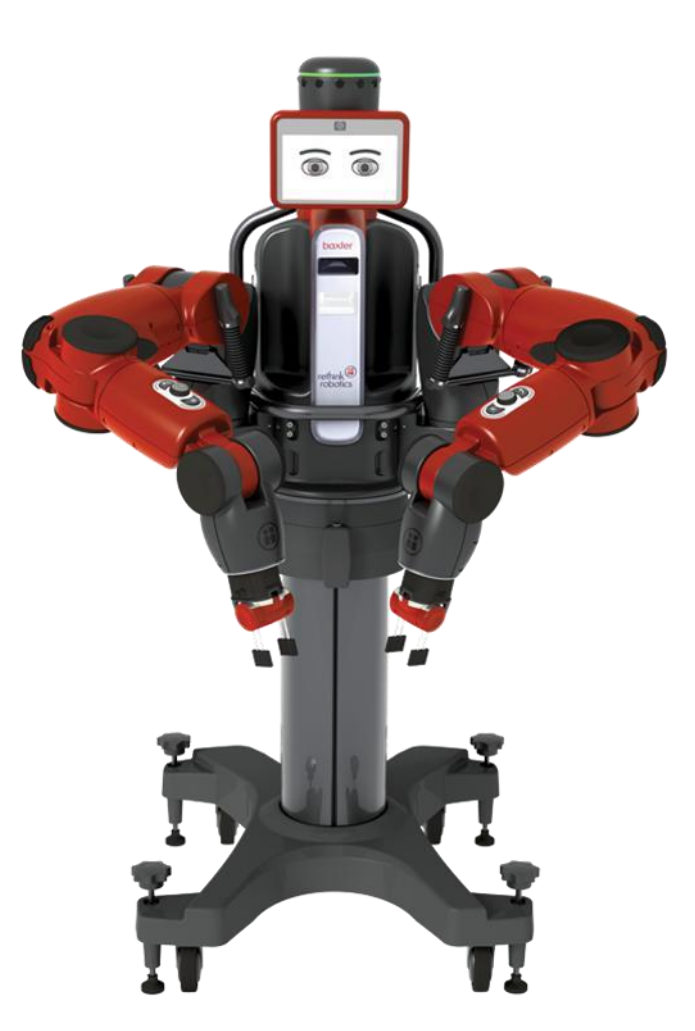

| 作者  | 版本  | 编订日期       |
|-----|-----|------------|
| 售后部 | 2.0 | 2020/02/13 |

# 内容提要

Baxter 机器人是总部位于波斯顿的美国 Rethink Robotics 公司推出的一款协作型机器人,湖南瑞森可机器 人科技有限公司已完全拥有 Baxter 品牌和技术。Baxter 配备了基于 ROS(Robot Operating System)的软件开发 套件 (SDK),是一个安全、经济且强大的平台。

目前全球大多数实验室和学校都配有 Baxter,该机器人广泛应用于机械手臂运动规划、双臂柔顺协调控制、 机器视觉、人机交互等领域的科研和教学活动。

此操作手册共分三个部分,分别是 Baxter 设置,工作站设置,运行示例。

Baxter 设置部分包括:硬件配置、工作空间选择、夹持器安装等。

工作站设置包括: Ubuntu 及 ROS 安装、依赖软件包安装、SDK 安装等。

运行示例包括:使能机器人、运行示例程序。

通过使用该手册,初学者能够快速熟悉 Baxter 的基本控制和工作流程,对其软硬件有一定初步认识。

# 目 录

| 1 | Baxter 安装 | 及设置                        | 1  |
|---|-----------|----------------------------|----|
|   | 1.1 所需    | 硬件及工具                      | 1  |
|   | 1.2 选择    | 合适的工作空间                    | 1  |
|   | 1.3 Baxte | er 安装                      | 4  |
|   | 1.4 安装    | 夹持器                        | 5  |
|   | 1.4.1     | 安装电动夹持器                    | 5  |
|   | 1.4.2     | 安装气动夹持器                    | 7  |
|   | 1.5 连接:   | 急停开关及电源                    | 8  |
|   | 1.6 打开    | 电源                         | 9  |
| 2 | 工作站设置     |                            | 9  |
|   | 2.1 Ubun  | tu 安装                      | 9  |
|   | 2.1.1     | Ubuntu16.04 系统镜像           | 9  |
|   | 2.1.2     | 制作 U 盘启动盘                  | 9  |
|   | 2.1.3     | 参考网站                       | 13 |
|   | 2.2 ROS   | 简介与安装                      | 14 |
|   | 2.2.1     | ROS 简介                     | 14 |
|   | 2.2.2     | ROS 版本                     | 14 |
|   | 2.2.3     | Ubuntu 系统中安装 ROS 的步骤和方法    | 14 |
|   | 2.2.4     | 运行 Demo                    | 17 |
|   | 2.2.5     | 卸载 ROS 的步骤方法               |    |
|   | 2.3 Baxte | er SDK                     |    |
|   | 2.3.1     | 所需硬件                       |    |
|   | 2.3.2     | 第一步: 创建 ROS 工作空间           | 18 |
|   | 2.3.3     | 第二步: Source ROS            |    |
|   | 2.3.4     | 第三步:编译与安装                  |    |
|   | 2.3.5     | 第四步:安装 SDK 依赖项             | 19 |
|   | 2.3.6     | 第五步:安装 Baxter SDK          | 19 |
|   | 2.4 连接    | Baxter                     | 20 |
|   | 2.4.1     | 网络配置                       |    |
|   | 2.4.2     | 修改 Baxter.sh, 配置 Baxter 通讯 | 20 |
|   | 2.4.3     | 查看、验证 SDK 安装环境             |    |
|   | 2.5 Hello | Baxter                     | 22 |

# 1 Baxter 安装及设置

# 1.1所需硬件及工具

- Baxter 科研版机器人本体
- 1/2 英寸扳手
- 17mm 扳手
- 27mm 扳手 (用于底座安装)
- 平头螺丝刀
- 电动平行夹持器或气动夹持器
- Baxter 底座
- 内六角扳手一套
- USB 键盘
- 路由器及网线

# 1.2选择合适的工作空间

Baxter 机器人在工作时应保留足够的空间以免机械臂碰到障碍物停止运动,Baxter 工作空间分布参考: 图 1.1-图 1.4。

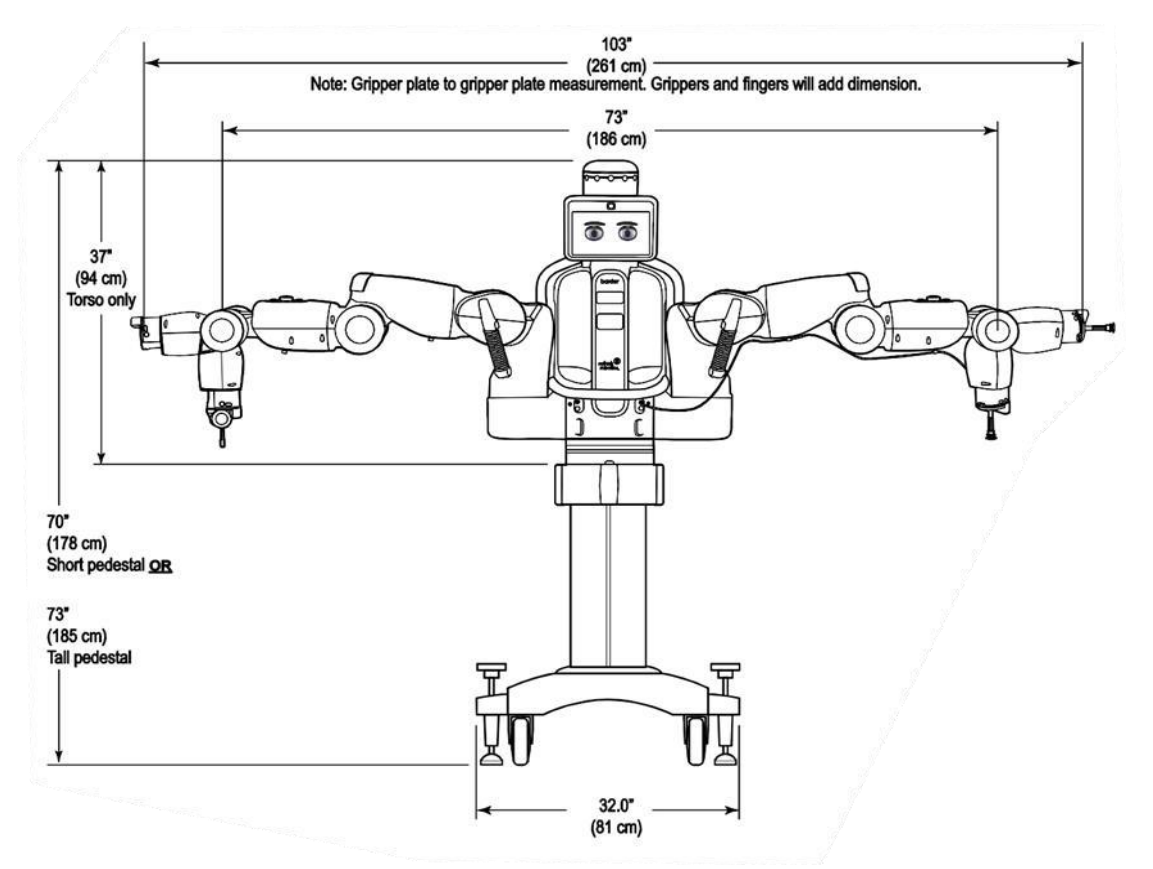

图 1.1 Baxter 正视图

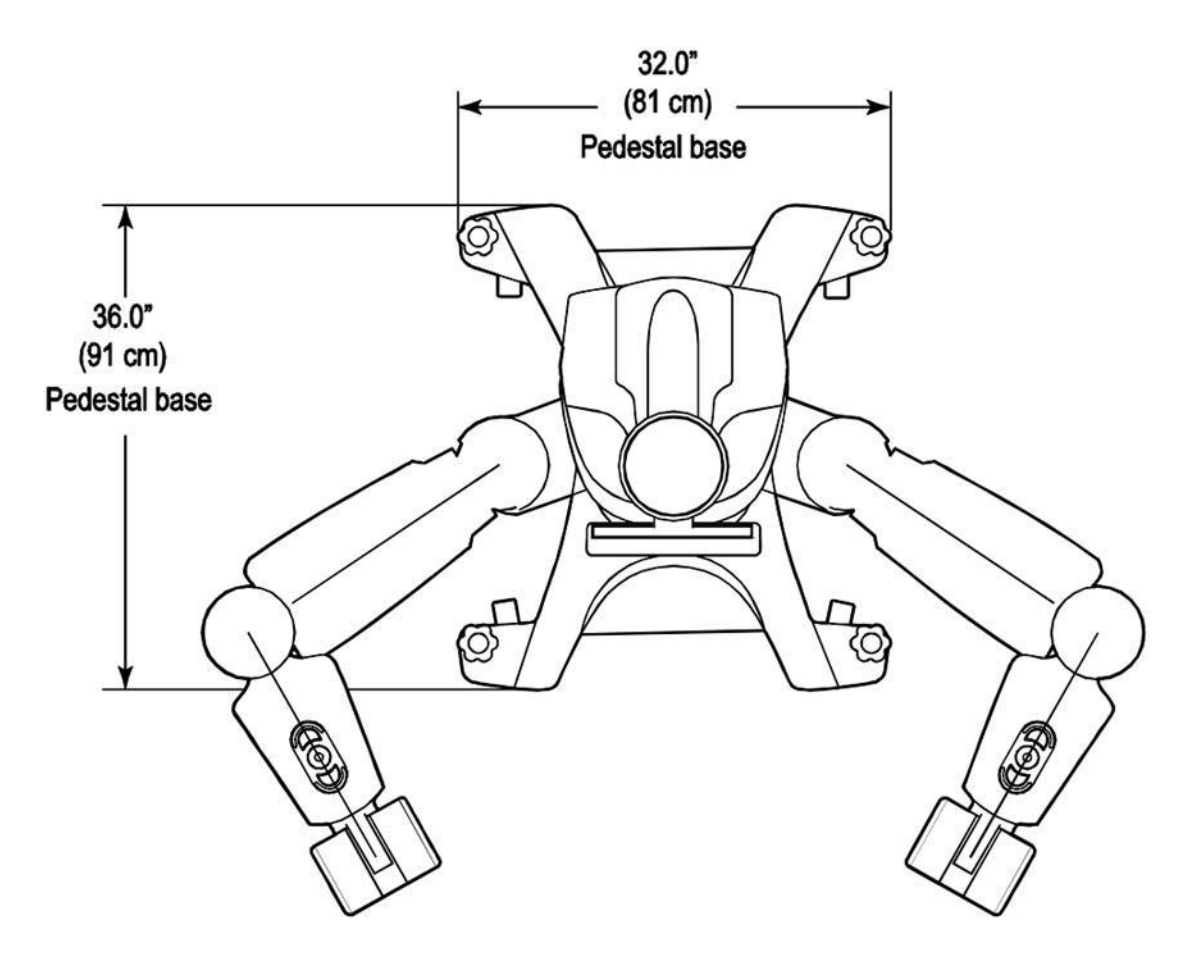

图 1.2 Baxter 俯视图

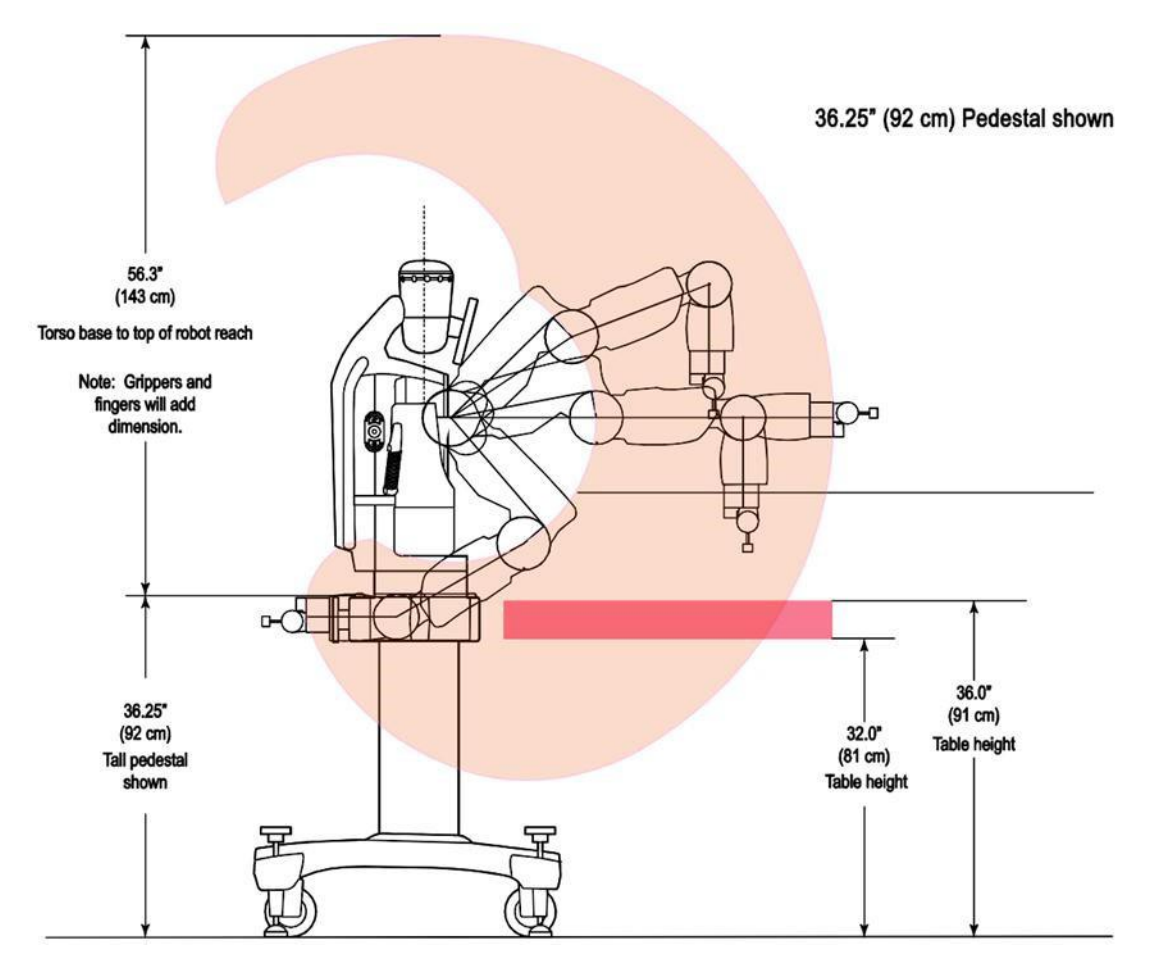

图 1.3 Baxter 侧视图

Top view, arms extended

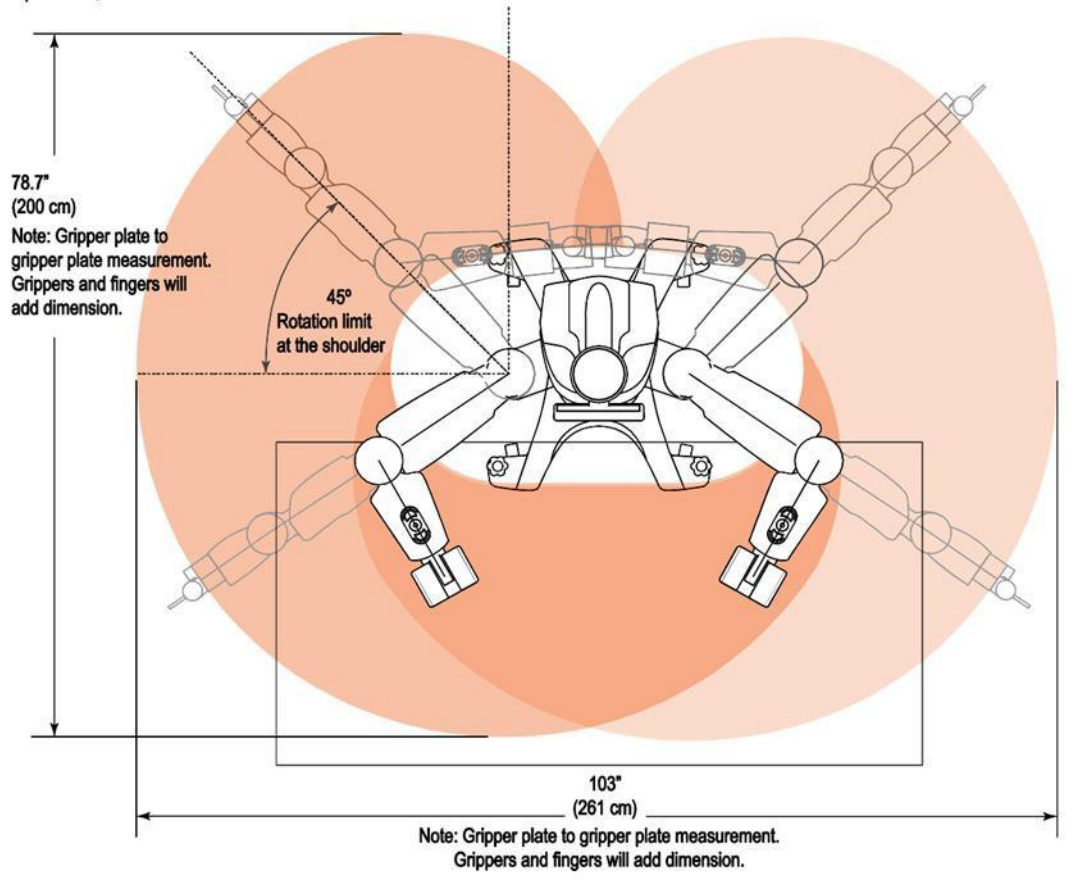

图 1.4 Baxter 机械臂运动范围

# 1.3 Baxter 安装

首先参考图 1.5 选择底座安装高度。

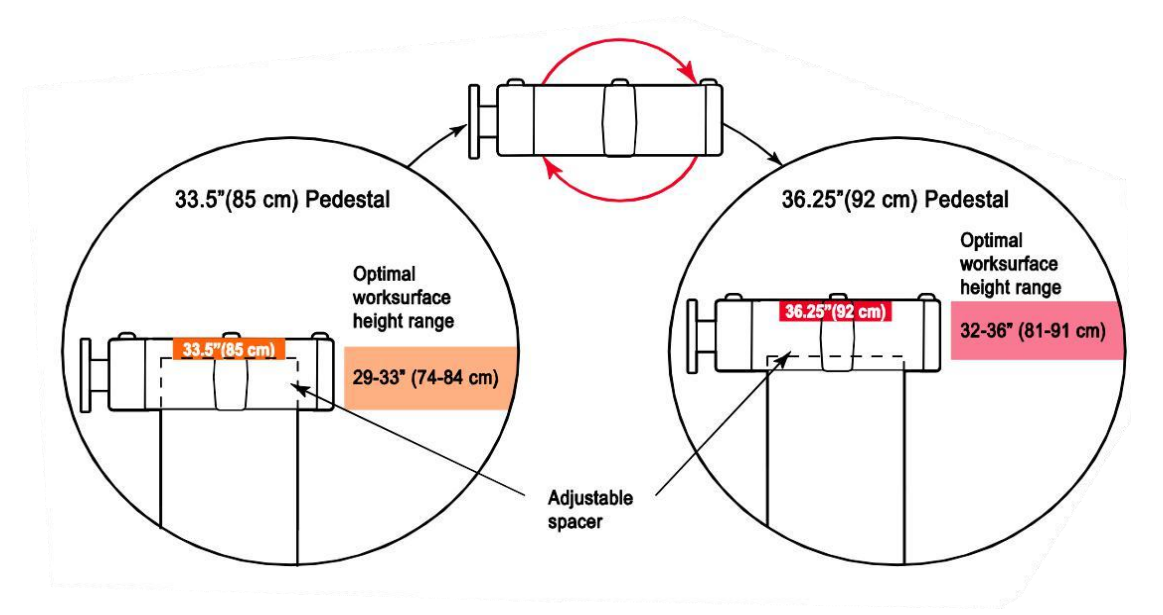

图 1.5 Baxter 底座安装高度

然后将 Baxter 本体吊装到底座上,如图 1.6 所示。

注意:机器人本体在人工搬运时,只有其黑色的铁制框架部分可以着力,切勿直接着力于其手臂关节进行搬运。

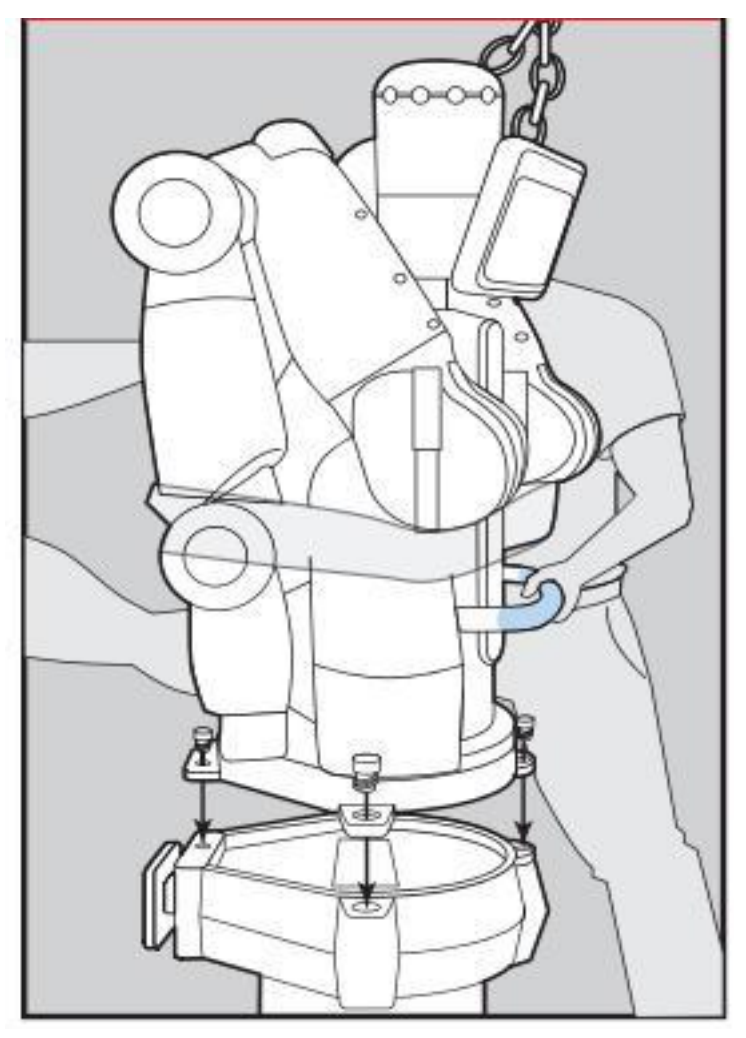

图 1.6 吊装 Baxter

# 1.4安装夹持器

1.4.1 安装电动夹持器

参考图 1.7-图 1.9 所示步骤。

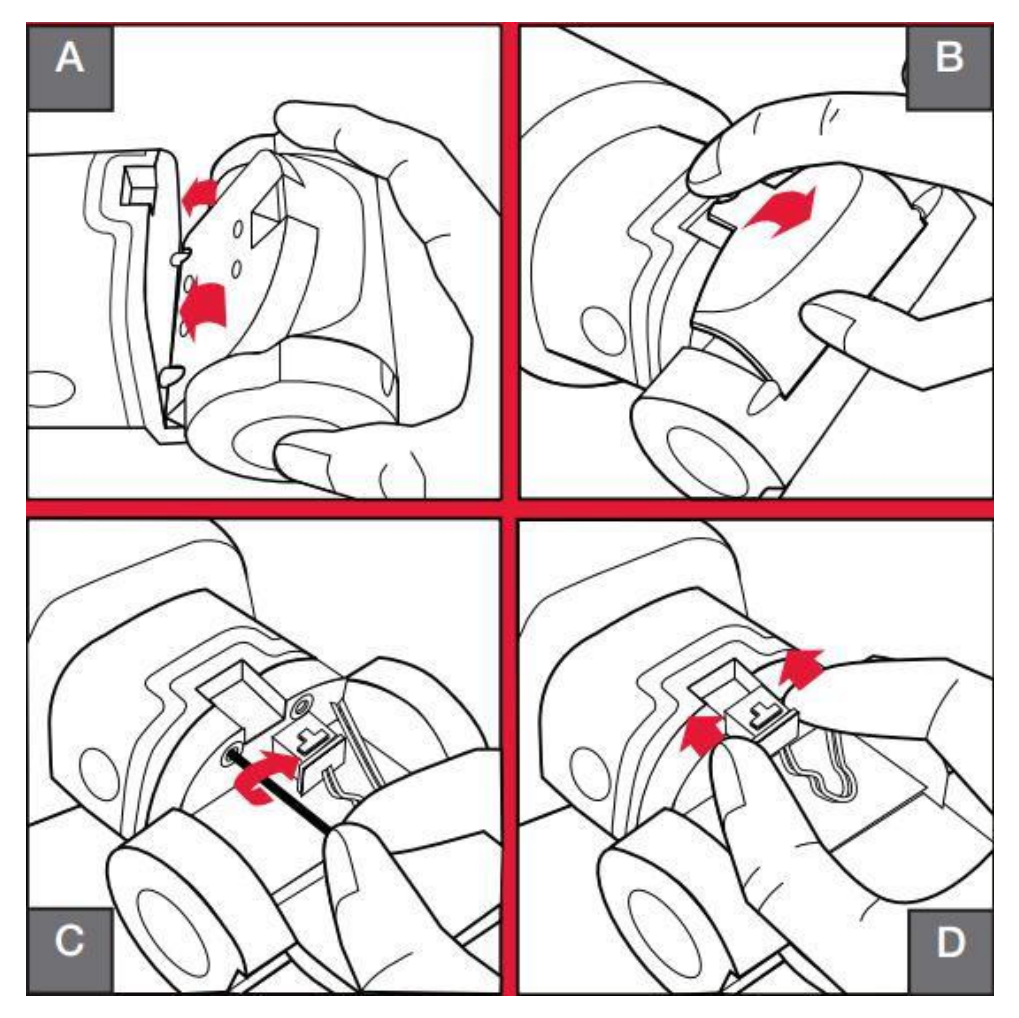

图 1.7 安装电动夹持器基座

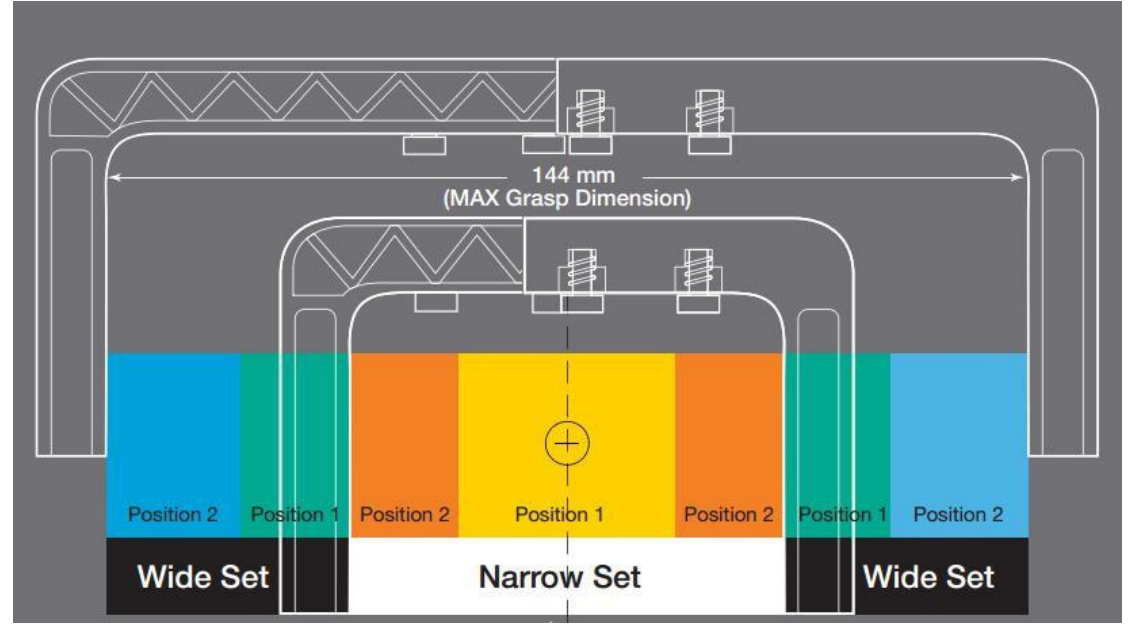

图 1.8 选择不同开度的手指

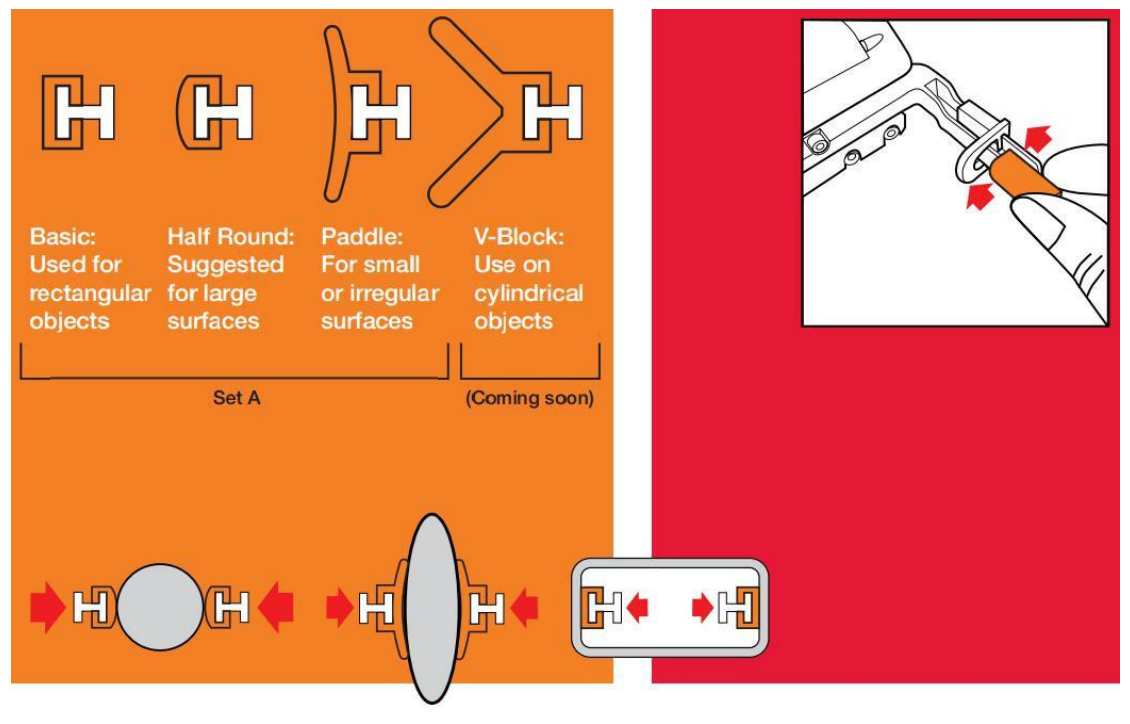

图 1.9 选择指套

#### 1.4.2 安装气动夹持器

参考图 1.10-图 1.13 所示步骤。

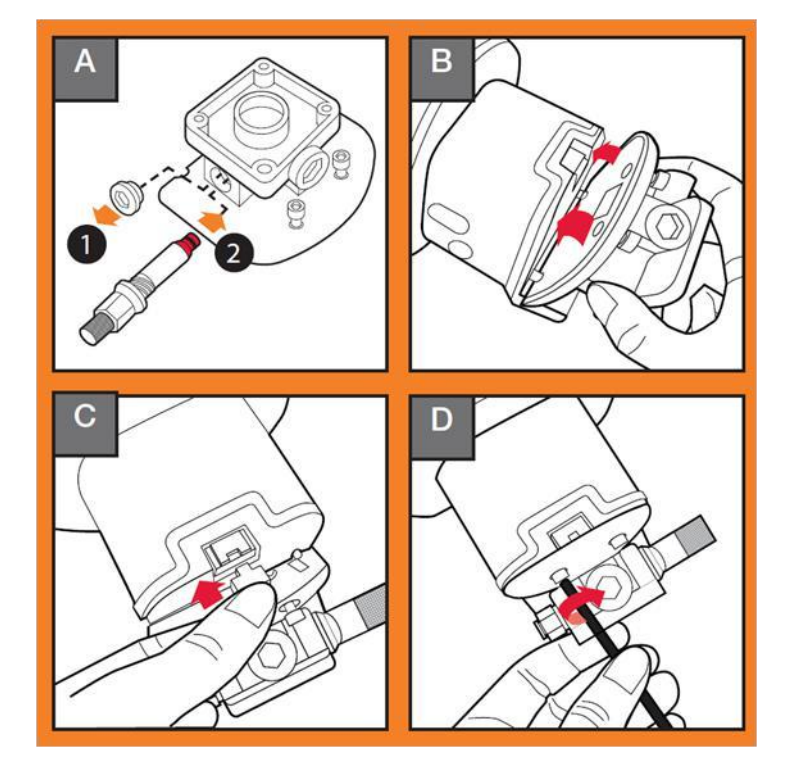

图 1.10 安装气动夹持器基座

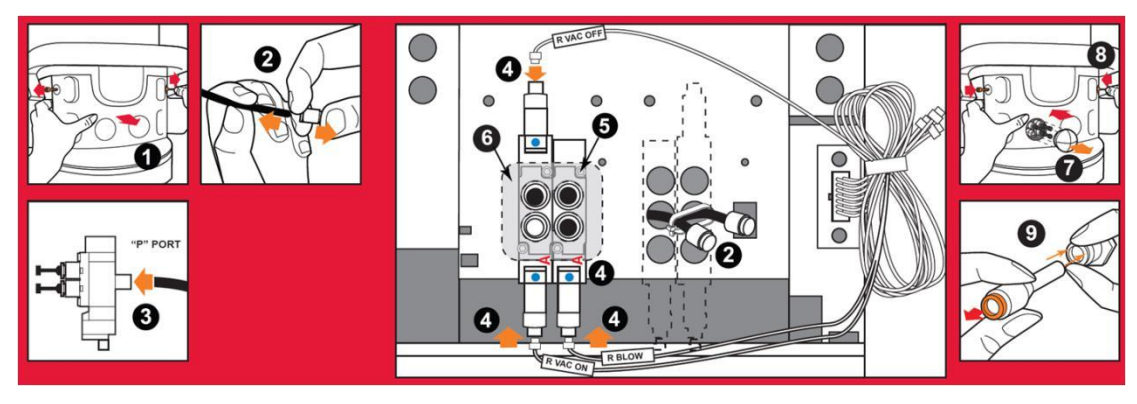

1.11 安装电磁阀

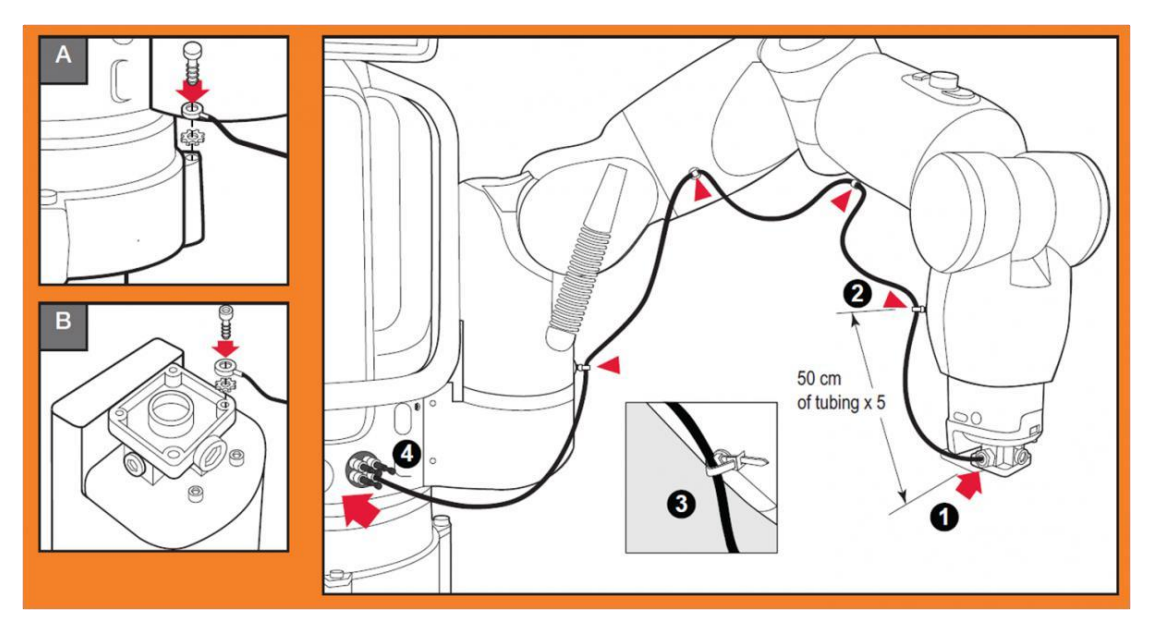

1.12 连接夹持器地线及气管

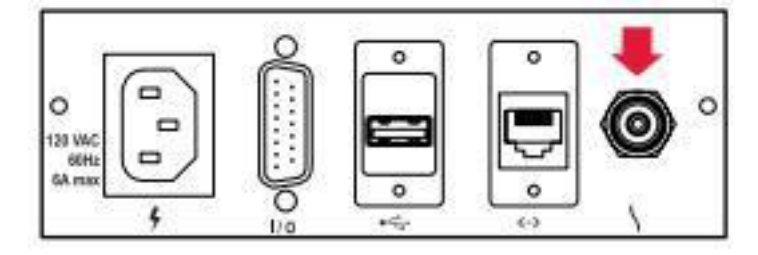

1.13 气泵通过背部气孔(直径 6mm)向机器人提供气源

# 1.5连接急停开关及电源

Baxter 支持通用电源接口,工作电压: 90 - 264V AC (47 - 63Hz),最大功耗 720W。

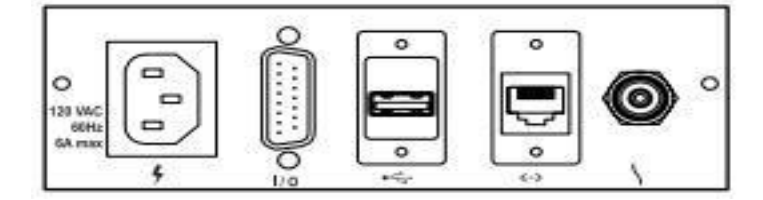

图 1.14 将急停开关连接至 I/O 端口

# 1.6打开电源

至此, Baxter 机器人硬件配置已经完成, 打开背部开关后, 约 3 分钟后会显示图 1.15 的欢迎界面。

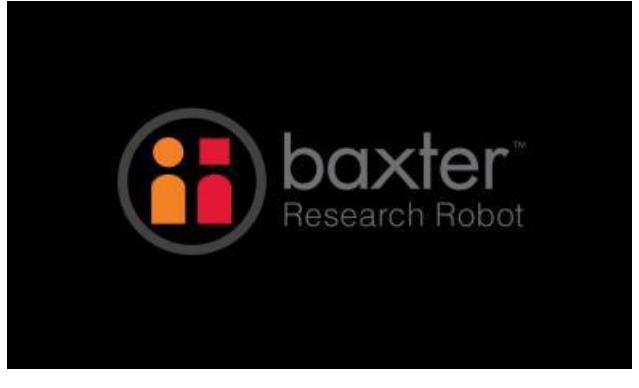

图 1.15 欢迎界面

# 2 工作站设置

# 2.1Ubuntu 安装

Ubuntu 系统(14.04 系统或者 16.04 系统)的安装方法有很多(使用者可以去自己上网查找一种安装方法 来安装 Ubuntu 系统)。在这里我们使用 U 盘来制作 U 盘启动盘安装 Ubuntu16.04、Ubuntu14.04 系统,本手册 以安装 Ubuntu16.04 系统为例:

#### 2.1.1 Ubuntu16.04 系统镜像

参考下载地址:<u>http://releases.ubuntu.com/</u>

- 2.1.2 制作 U 盘启动盘
  - 1、工具
  - ①、Rufus 工具 下载链接: <u>https://rufus.ie/</u>(本手册示例以 Rufus 工具来制作U盘启动盘)
  - ②、Etcher 工具 下载链接: <u>https://www.balena.io/etcher/</u>
  - ③、Unetboot 工具 下载链接 <u>https://unetbootin.github.io/</u>
  - 2、下面以 Rufus 为例,介绍如何制作 USB 启动盘
  - ①、打开 Rufus 的下载链接:选择 Rufus 3.5(1 MB)进行下载。
  - ②、下载完以后,打开 Rufus 选择 USB 设备。

|        | 🖉 Rufus 2.8.886                    | -       |              |
|--------|------------------------------------|---------|--------------|
|        | Device                             |         | <b>\$</b> ** |
|        | UBUNTU (F:) [4GB]                  |         | ~            |
|        | Partition scheme and target system | n type  |              |
|        | MBR partition scheme for BIOS or   | UEFI    | ~            |
|        | File system                        |         |              |
|        | FAT32                              |         | ~            |
| 0      | Cluster size                       |         |              |
| ntu-16 | 4096 bytes (Default)               |         | ~            |
|        | New volume label                   |         |              |
|        | UBUNTU                             |         |              |
|        | Format Options 🔽                   |         |              |
|        | Check device for bad blocks        | 1 Pass  | ~            |
|        | Quick format                       |         |              |
|        | Create a bootable disk using       | FreeDOS | ~ <u>_</u>   |
|        | Create extended label and ico      | n files |              |
|        |                                    |         |              |
|        | REAL                               | ΟY      |              |
|        | About Log                          | Start   | Close        |
|        |                                    |         | l a l        |

③、选择下载好的 Ubuntu16.04 系统镜像。

|      | 🔗 Open                                                                                                    |     |                                                  |               | >    |
|------|----------------------------------------------------------------------------------------------------|-----|--------------------------------------------------|---------------|------|
|      | ← → ~ ↑ 🔜 > This PC > Desktop                                                                                                    | ~ č | Search Deskto                                    | p             | Q    |
|      | Organise 👻 New folder                                                                                                    |     |                                                  |               | 3    |
|      | Desktop 💉 ^ Name                                                                                                    |     | Date modified                                    | Туре          |      |
|      | Downloads      Downloads     Downloads     Downloads                                                                                                    |     | 31/03/2016 09:06                                 | Disc Image    | File |
| J-16 | <ul> <li>Documents *</li> <li>Pictures *</li> <li>00 - Angelas Doc</li> <li>01 balance sheet</li> <li>07 resume</li> <li>08 timesheets</li> <li>Dropbox</li> </ul> |     |                                                  |               |      |
|      | This PC                                                                                                    |     |                                                  |               |      |
|      |                                                                                                    |     |                                                  |               |      |
|      | File name: ubuntu-16.04-desktop-amd64                                                                                                    |     | <ul> <li>ISO Image (*.i</li> <li>Open</li> </ul> | iso)<br>Cance | ~    |

④、点击"Yes",下载 Syslinux 软件。

|      | Device<br>UBUNTU (F:) [4G                                                                                                    | <b>₽</b>                                                                                                    |
|------|----------------------------------------------------------------------------------------------------|----------------------------------------------------------------------------------------------------|
|      | Partition scheme                                                                                                    | and target system type                                                                                                    |
|      | MBR partition se                                                                                                    | cheme for BIOS or UEFI 🗸                                                                                                    |
|      | File system                                                                                                    |                                                                                                    |
|      | FAT32                                                                                                    | ~                                                                                                    |
| 9    | Cluster size                                                                                                    | Download required                                                                                                    |
| u-16 | 4096 bytes (Defa<br>New volume labo<br>Ubuntu 16.04 II<br>Format Options<br>Check device<br>Quick forma<br>Create a boo<br>Create exten | This image uses Syslinux 6.03/20151222 but this application only<br>includes the installation files for Syslinux 6.03/2014-10-06.<br>As new versions of Syslinux are not compatible with one another, and it<br>wouldn't be possible for Rufus to include them all, two additional files<br>must be downloaded from the Internet ('Idlinux.sys' and 'Idlinux.bss'):<br>- Select 'Yes' to connect to the Internet and download these files<br>- Select 'No' to cancel the operation<br>Note: The files will be downloaded in the current application directory<br>and will be reused automatically if present. |
|      | About                                                                                                    | Yes No                                                                                                    |

|       | 🖉 Rufus 2.8.886 — 🗆 🗙                                                                                                    |
|-------|----------------------------------------------------------------------------------------------------|
|       | Device 💭 💎                                                                                                    |
|       | UBUNTU (F:) [4GB]                                                                                                    |
|       | Partition scheme and target system type                                                                                                    |
|       | MBR partition scheme for BIOS or UEFI $\checkmark$                                                                                                    |
|       | File system                                                                                                    |
|       | EAT33                                                                                                    |
| ISOHy | brid image detected                                                                                                    |
|       | <ul> <li>written either in ISO Image (file copy) mode or DD Image (disk image) mode.<br/>Rufus recommends using ISO Image mode, so that you always have full<br/>access to the drive after writing it.<br/>However, if you encounter issues during boot, you can try writing this image<br/>again in DD Image mode.</li> <li>Please select the mode that you want to use to write this image:</li> <li>Write in ISO Image mode (Recommended)</li> <li>Write in DD Image mode</li> </ul> |
|       | OK Cancel                                                                                                    |
|       | Downloading: 100.0%                                                                                                    |
|       | About Log Start Close                                                                                                    |
|       | Using image: ubuntu-16.04-desktop-amd64.iso #                                                                                                    |
|       |                                                                                                    |
|       |                                                                                                    |

⑤、点击"OK",以ISO方式写入。

#### ⑥、确认 USB 设备。

|        | Device                                                                                         |                                                               | <u>چ</u>      |                                          |                                     |
|--------|------------------------------------------------------------------------------------------------|---------------------------------------------------------------|---------------|------------------------------------------|-------------------------------------|
|        | UBUNTU (F:) [4GB]                                                                              |                                                               | ~             |                                          |                                     |
|        | Partition scheme and target                                                                    | system type                                                   |               |                                          |                                     |
|        | MBR partition scheme for B                                                                     | IOS or UEFI                                                   | ~             |                                          |                                     |
|        | File system                                                                                    |                                                               |               |                                          |                                     |
|        | FAT32                                                                                          |                                                               | ~             |                                          |                                     |
| 0      | Cluster size                                                                                   |                                                               |               |                                          |                                     |
| ntu-16 | 4096 bytes (Default)                                                                           |                                                               | ~             |                                          |                                     |
|        | New volume label                                                                               |                                                               |               |                                          |                                     |
|        | Format Options<br>Check device for I<br>Quick format<br>Create a bootable<br>Create extended I | WARNING: ALL DATA C<br>DESTROYED.<br>To continue with this of | DN DEVICE 'UB | JNTU (F:) [4GB<br>OK. To quit clie<br>OK | 8]' WILL BE<br>ck CANCEL.<br>Cancel |
|        | Davia                                                                                          | loading: 100.0%                                               |               |                                          |                                     |
|        | Down                                                                                           |                                                               |               |                                          |                                     |
|        | About Log                                                                                      | Start Clo                                                     | se            |                                          |                                     |

⑦、写入完成后,重启电脑,选择U盘启动完成系统安装。

|   | 🖋 Rufus 2.8.886                         |       |   | ×            |
|---|-----------------------------------------|-------|---|--------------|
|   | Device                                  |       |   | <b>\$</b> ₽- |
|   | Ubuntu 16.04 LTS amd64 (F:) [4GB]       |       |   | ~            |
|   | Partition scheme and target system type | 6     |   |              |
|   | MBR partition scheme for BIOS or UEFI   |       |   | ~            |
|   | File system                             |       |   |              |
|   | FAT32                                   |       |   | ~            |
|   | Cluster size                            |       |   |              |
| б | 4096 bytes (Default)                    |       |   | ~            |
|   | New volume label                        |       |   |              |
|   | Ubuntu 16.04 LTS amd64                  |       |   |              |
|   | Format Options 🔽                        |       |   |              |
|   | Check device for bad blocks 1 Pa        | ss    |   | ~            |
|   | Quick format                            |       |   |              |
|   | Create a bootable disk using ISO        | Image | ~ | 3            |
|   | Create extended label and icon files    | 5     |   |              |

#### 2.1.3 参考网站

U启动盘制作:

①、在 windows 系统下使用 Rufus 工具制作 Ubuntu16.04 系统 U 盘启动盘: https://tutorials.ubuntu.com/tutorial/tutorial- create-a-usb-stick-on-windows#0

②、在 Mac OS 苹果电脑下使用 Etcher 工具制作 Ubuntu 系统 U 盘启动盘:

https://tutorials.ubuntu.com/tutorial/tutorial-create-a- usb-stick-on-macos#0

③、使用 Rufus 3.4 工具来制作 Ubuntu 系统 U 盘启动盘方法:

https://ywnz.com/linuxjc/3978.html

④、使用 Etcher 来制作 Ubuntu 系统启动盘的方法:

https://ywnz.com/linuxjc/3010.html

Ubuntu 系统安装:

①、启动 U 盘安装 Ubuntu 前的电脑 BIOS 设置方法:

https://ywnz.com/linuxjc/3803.htm

②、详细的 Ubuntu 系统安装图解教程:

https://ywnz.com/linuxaz/2588.html

③、使用 Rufus 工具 win10 与 Ubnutu16.04 双系统安装教程:

https://www.jianshu.com/p/e8fbf2aef5f2

④、使用 Rufus 工具 win10 与 Ubnutu16.04 双系统安装教程:

https://blog.csdn.net/auto1993/article/details/64965255

⑤、安装 Ubuntu 系统到自己电脑方法:

https://tutorials.ubuntu.com/tutorial/tutorial- install-ubuntu-desktop#0

⑥、Ubuntu 系统安装到自己电脑说明:

https://help.ubuntu.com/community/GraphicalInstall

### 2.2 ROS 简介与安装

ROS(Robot Operating System)是一个开源的机器人操作系统,或者说是次级操作系统, 需运行在机器操作系统之上(例如: Linux 系统),因此也认为是一类用于机器人的开源的 元操作系统。ROS 提供库和工具来帮助软件开发人员创建机器人应用程序,为机器人软件 开发者提供类似操作系统所提供的功能,例如:硬件抽象描述、底层驱动程序管理、公共 功能的执行、计算机视觉、进程间的信息传递、程序发行包管理,同时它也提供用于获取、 编译、编写和跨计算机运行代码所需的工具和库函数。ROS 是根据开源 BSD 许可证授权的。

2.2.1 ROS 简介

ROS 是一种分布式的处理框架,这使得可执行文件能够被独立设计,并且在运行时松 散耦合。ROS 可以分为两层,下层是上述的操作系统层,上层则是广大用户群贡献的能够 实现不同功能的功能包,例如:机械臂运动规划、自主导航定位,传感器插件、仿真工具 等等。

#### ROS 的主要特点为:

①、精简与集成: ROS 建立的系统具有模块化的特点,各模块中代码可以单独编译, 而且编译使用的 Cmake 工具可以很容易的实现精简的理念。ROS 集成了很多现在已经存在 的开源库,例如: OpenCV、OpenRAVE、Player 等。

②、支持多种编程语言:为满足不同编程者的需求,ROS采用了语言中立性的框架结构,即不限于某一种编程语言。ROS支持语言包括C++、Python、Octave和LISP等。

③、免费并且开源: ROS 遵循 BSD 协议,对个人、商业应用以及修改都是免费的。

④、点对点设计: ROS 的点对点设计以及服务和节点管理器等机制可以分散由计算机 视觉和语音识别等功能带来的实时计算压力。

⑤、2009 年 Willow Garage 开源 ROS 以来, ROS 已经发行了 10 多个版本。目前常用的 是 Indigo 和 Kinetic,本手册选择 Indigo 和 Kinetic 版本作为 Baxter 的 ROS 系统进行配置和 讲解。

2.2.2 ROS 版本

①、ROS indigo 仅支持 Saucy (Ubuntu 13.10) 和 Trusty (Ubuntu 14.04) 的 debian 软件 包。

②、ROS kinetic 仅支持 Wily (Ubuntu 15.10) 、Xenial (Ubuntu 16.04) 和 Jessie (Debian 8) 的 debian 软件包。

③、我们已经编译好多个 Ubuntu 的平台下的 Debian 的软件包,安装方法如:

直接安装编译好的软件包比从源码编译安装更加高效,这也是我们在 Ubuntu 系统上的 首选安装方式。

#### 2.2.3 Ubuntu 系统中安装 ROS 的步骤和方法

第一步: 配置 Ubuntu 软件库

(可跳过,直接从第二步开始)

配置你的 Ubuntu 软件仓库(repositories)以允许"restricted"、"universe"和"multiverse"这三种安装模式。你可以按照下面网站完成配置。

https://help.ubuntu.com/community/Repositories/Ubuntu

第二步:添加 sources.list

目的是为了设置你的电脑可以从 Packages.ros.org 接收软件。

\$ sudo sh -c'echo" deb http://packages.ros.org/ros/ubuntu \$ {lsb\_release -sc ) main"> /etc/apt/sources.list.d/ros-latest.list'

同时你也可以选择性的安装国内的 mirrors 镜像源例如 UTSC, 这样速度比较快。

\$ sudo sh -c '. /etc/lsb-release && echo "deb http://mirrors.ustc.edu.cn/ros/ubuntu/ `lsb release -cs` main" > /etc/apt/sources.list.d/ros-latest.list'

第三步:添加 keys

(如这步链接已失效可跳过,不影响后面)

\$ sudo apt-key adv --keyserver 'hkp://keyserver.ubuntu.com:80' --recv-key C1CF6E31E6BADE8868B172B4F42ED6FBAB17C654

如果您在连接到密钥服务器时遇到问题,可以尝试将上一个命令中"hkp://keyserver.ubu ntu.com:80" 替换"hkp://pgp.mit.edu: 80" 或"hkp://keyserver.ubuntu.com:80" 另外,您可以 使用 curl 而不是 apt-key 命令,如果您位于代理服务器后面,则可能会有所帮助:

#### \$ curl -sSL

'http://keyserver.ubuntu.com/pks/lookup?op=get&search=0xC1CF6E31E6BADE8868B172B 4F42ED6FBAB17C654' | sudo apt-key add -

第四步: 安装 package

①、首先,确保您的 Debian 软件包索引是最新的:

\$ sudo apt-get update

②、在 ROS 中,有很多不同的函数库和工具。我们为你提供了四种默认安装方式来帮助你学习,你也可以单独安装 ROS 包。

1、桌面完整版安装:(推荐)包含 ROS、rqt、rviz、通用机器人函数库、2D/3D 仿真器、 导航以及 2D/3D 感知功能。

\$ sudo apt-get install ros-indigo-desktop-full(14.04系统)

\$ sudo apt-get install ros-kinetic-desktop-full (16.04 系统)

2、桌面版安装:包含 ROS、rqt、rviz 以及通用机器人函数库。

\$ sudo apt-get install ros-indigo-desktop (14.04 系统)

\$ sudo apt-get install ros-kinetic-desktop(16.04 系统)

3、基础版安装:(简版)包含 ROS 核心软件包、构建工具以及通信相关的程序库,无 GUI 工具。

\$ sudo apt-get install ros-indigo-ros-base (14.04 系统)

\$ sudo apt-get install ros-kinetic-ros-base (16.04 系统)

4、单个软件包安装:你也可以安装某个指定的 ROS 软件包(使用软件包名称替换掉下面的 PACKAGE)。

\$ sudo apt-get install ros-indigo-PACKAGE(14.04 系统)

\$ sudo apt-get install ros-kinetic-PACKAGE(16.04 系统)

例如:

\$ sudo apt-get install ros-indigo-slam-gmapping(14.04系统)

\$ sudo apt-get install ros-kinetic-slam-gmapping(16.04 系统)

5、要查找可用软件包,请运行:

\$ apt-cache search ros-indigo (14.04 系统)

\$ apt-cache search ros-Kinetic (16.04 系统)

第五步:初始化 rosdep

在开始使用 ROS 之前你还需要初始化 rosdep。rosdep 可以方便在你需要编译某些源码的时候为其安装一些系统依赖,同时也是某些 ROS 核心功能组件所必需用到的工具。

| \$ sudo rosdep init |  |
|---------------------|--|
| \$ rosdep update    |  |

第六步: 配置 ROS 环境:

如果每次打开一个新的终端时 ROS 环境变量都能够自动配置好(即添加到 bash 的会话中)那会方便很多:

①、配置 Ubuntu14.04 系统 indigo 版本 ROS 环境方法:

1、 \$ echo "source /opt/ros/indigo/setup.bash" >> ~/.bashrc

2, \$ source ~/.bashrc

②、配置 Ubuntu16.04 系统 kinetic 版本 ROS 环境方法:

1, \$ echo "source /opt/ros/kinetic/setup.bash" >> ~/.bashrc

2, \$ source ~/.bashrc

#### 注意事项:

①、如果你安装有多个 ROS 版本,~/.bashrc 必须只能用当前使用版本所对应的 setup.bash。

②、如果你只想改变当前终端下的环境变量,可以执行以下命令:

\$ source /opt/ros/indigo/setup.bash (14.04 系统)

\$ source /opt/ros/kinetic/setup.bash(16.04系统)

③、如果你使用 zsh, 替换其中的 bash, 你用以下命令来设置你的 shell:

\$ echo "source /opt/ros/indigo/setup.bash" >> ~/.zshrc

\$ source ~/.zshrc(14.04 系统)

\$ echo "source /opt/ros/kinetic/setup.bash" >> ~/.zshrc

\$ source ~/.zshrc(16.04 系统)

第七步:安装 rosinstall

到目前为止,你已经安装了运行核心 ROS 包所需的内容。为了创建和管理自己的 ROS 工作区,我们需要各种各样的工具,但这些是独立发布的,需要单独安装。例如:rosinstall, rosinstall 是 ROS 中一个独立分开的常用命令行工具,且经常使用,它使你能够通过一条命令就可以给某个 ROS 软件包下载很多源码树。

①、要安装这个工具和其他构建 ROS 包的依赖项,请运行:

\$ sudo apt-get install python-rosinstall (14.04 系统)

\$ sudo apt-get install python-rosinstall python-rosinstall-generator python- wstool build-essential (16.04 系统)

②、至此, ROS 的安装基本完成, 接下来测试 ROS 是否成功安装成功了。

第八步:测试 ROS 是否安装成功

打开终端运行面命令时会出现如图所示,那么 ROS 就成功安装上了

#### \$ roscore

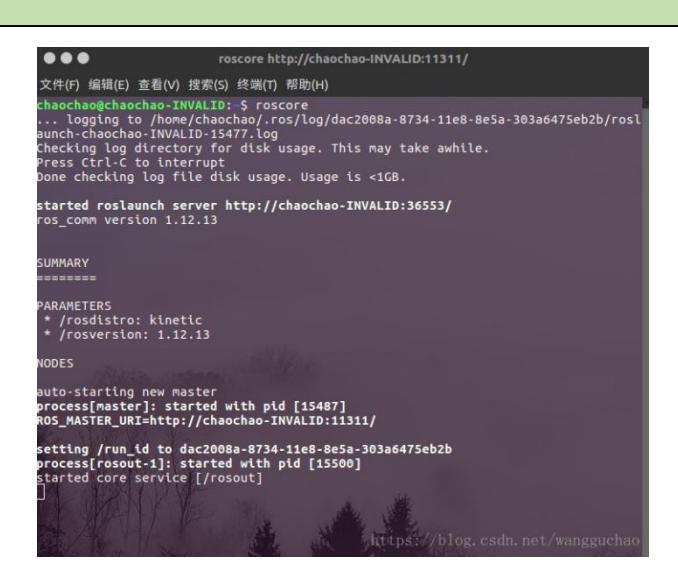

#### 2.2.4 运行 Demo

下面运行一个键盘控制海龟移动的 demo 来验证:

①、第一步,先安装示例(备注:以16.04 kinetic 为例)

\$ sudo apt-get install ros-kinetic-turtlesim

②、第二步,打开一个终端测试 roscore 是否能正常启动,使用 ROS 必须 roscore 运行

#### \$ roscore

③、第三步,新开启一个终端,执行以下命令

#### \$ rosrun turtlesim turtlesim\_node

④、第四步,再开启一个终端,执行以下命令

#### \$ rosrun turtlesim turtle\_teleop\_key

⑤、如下图所示:

| 启动ROS Master  | \$ roscore                                                                                                    |
|---------------|----------------------------------------------------------------------------------------------------|
| 启动小海龟仿真器      | \$ rosrun turtlesim turtlesim_node                                                                                                    |
| ●<br>启动海龟控制节点 | \$ rosrun turtlesim turtle_teleop_key                                                                                                    |
| ©© Tectusia   | → ~ rosrun turtlesim turtlesim node [ INFO] [1520517173.909715844]: Starting turtlesim with node name /turtlesim [ INFO] (1520517173.920457141]: Spawning turtle [turtle1] at x=[5.544445], y=[5. 544445], theta=[0.000000] |
| *             | 启动)海电历具器 <b>卫</b> 品<br>→ ~ rosrun turtlesim turtle_teleop_key<br>Reading from keyboard                                                                                                    |
|               |                                                                                                    |

启动海龟控制节点

小海龟仿真器界面

- 2.2.5 卸载 ROS 的步骤方法
  - ①、卸载全部 ROS

\$ sudo apt-get autoremove --purge ros-\*

②、或者卸载某个 ROS 版本(ROS 版本可以共存,每次需要切换)

\$ sudo apt-get autoremove --purge ros-indigo (只卸载 Indigo)

\$ sudo apt-get autoremove --purge ros-indigo (只卸载 Kinetic)

③、或者先卸载包

\$ sudo apt-get purge ros-\*

④、然后卸载依赖包、删除依赖,配置

\$ sudo apt-get autoremove

⑤、检查~/.bashrc以及/opt/目录是否有 ROS 文件夹存在

#### 2.3 Baxter SDK

安装完 Ubuntu (16.04 或者 14.04) 系统和 ROS (indigo 或者 kinetic) 之后,我们将在 工作站上安装 Baxter SDK,安装步骤如下:

2.3.1 所需硬件

1、电脑一台:

电脑的内存 4G 以上。

至少 20G 的可用硬盘空间。

- 2、USB键盘一个。
- 3、路由器一个,网线两根。
- 2.3.2 第一步: 创建 ROS 工作空间

\$ mkdir -p ~/ros\_ws/src

2.3.3 第二步: Source ROS

\$ source /opt/ros/indigo/setup.bash (14.04 – Indigo)

#### \$ source /opt/ros/kinetic/setup.bash (16.04—Kinetic)

注意: 在每次打开终端时,都先要运行上述命令才能运行 ros 相关命令,为了避免这一 繁琐过程,可以事先在.bashrc 文件(该文件在当前系统的 Home 目录下)中添加这条命令。 这样当你每次登录后,系统自动帮你执行这些命令配置好开发环境。

#### 2.3.4 第三步:编译与安装

这一步要在创建的工作空间 ros ws 中进行,所以先要改变工作目录路径,进入 ros ws。

\$ cd ros\_ws/

\$ catkin\_make

\$ catkin make install

#### 2.3.5 第四步: 安装 SDK 依赖项

1)、ROS Ingido 版本(14.04— Indigo)

#### \$ sudo apt-get update

\$ sudo apt-get install git-core python-argparse python-wstool python- vcstools python-rosdep ros-indigo-control-msgs ros-indigo-joystick-drivers

2)、ROS Kinetic 版本(16.04-Kinetic)

#### \$ sudo apt-get update

\$ sudo apt-get install git-core python-argparse python-wstool python- vcstools python-rosdep ros-kinetic-control-msgs ros-kinetic-joystick-drivers

#### 2.3.6 第五步: 安装 Baxter SDK

1、使用 wstool 空间工具, 会自动在 Baxter Github 中检查所有需要的源, 并安装在 ROS 工作空间(即 ros ws)中。

#### \$ cd ~/ros\_ws/src/

\$ wstool init

\$ wstool merge https://raw.githubusercontent.com/RethinkRobotics/baxter/master/baxter\_sdk.rosinstall

\$ wstool update

这一过程安装时间比较长,如果电脑没有翻墙的话,很有可能安装不成功,所以进行 此过程的时候最好先使用 VPN 连接!

#### 2、Source ROS

\$ source /opt/ros/indigo/setup.bash(14.04 – Indigo)

\$ source /opt/ros/kinetic/setup.bash(16.04-Kinetic)

3、编译与安装

同样,这一步也需要在 ros\_ws 路径下进行,因此先要进入 ros\_ws 路径。

 $cd \sim ros_ws/$ 

\$ catkin\_make

# 2.4连接 Baxter

#### 2.4.1 网络配置

如下所示,将 Baxter 机器人和电脑通过网线连接的方式链接到路由器局域网中,注意: 请通过 Baxter 机器人电源线旁边的以太网端口连接到机器人。

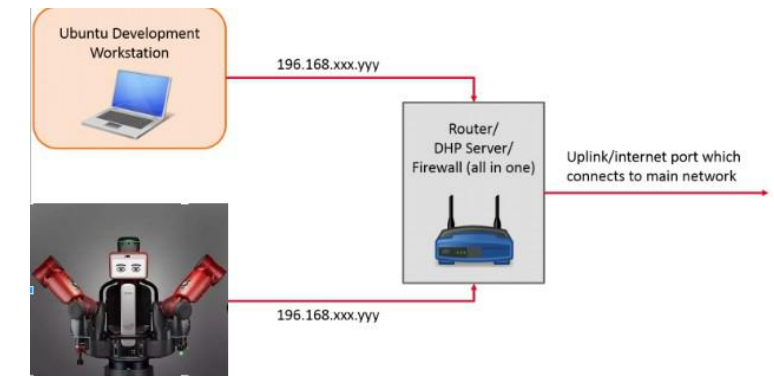

Baxter 机器人网络连接参考网站:

http://sdk.rethinkrobotics.com/wiki/Networking

- 2.4.2 修改 Baxter.sh, 配置 Baxter 通讯
  - 1)、下载 Baxter.sh 脚本。

\$ wget https://github.com/RethinkRobotics/baxter/raw/master/baxter.sh

\$ chmod u+x baxter.sh

2)、请编辑 baxter.sh 脚本,进行必要的修改以描述您的开发 PC.

\$ cd~/ros\_ws/

#### \$ gedit baxter.sh

3)、操作事项

①、把 your\_ip="192.168.XXX.XXX"前面加一个#号

修改为: #your\_ip="192.168.XXX.XXX"

- ②、去掉#your hostname=" my computer.local"前面的#号
- 修改为: your hostname="my computer.local"

③、星号内为要修改的内容, robot\_hostname 是控制箱的序列号

\*\* robot\_hostname=" robot\_hostname.local" \*\*

例如修改为: \*\*robot hostname="011510P0032.local"\*\*

④、星号内为要修改的内容, your\_hostname 是您的主机名。注意:您的主机名查找方法如下:

点击桌面最右上角的电源按键进入以后再点击关于这台计算器

#### 进入这台机器人的详细信息界面如下图

| 6                                                                  |
|--------------------------------------------------------------------|
| 6                                                                  |
|                                                                    |
|                                                                    |
|                                                                    |
|                                                                    |
| ubuntu 16.04 LTS                                                   |
| 设备名称 cothink-Inspiron-5488                                         |
| 内存 7.7 GiB                                                         |
| 处理器 Intel <sup>®</sup> Core <sup>™</sup> i7-4790 CPU @ 3.60GHz × 8 |
| 图形 NV126                                                           |
| h在系统米刑 64 位                                                        |
|                                                                    |

设备名称就是您电脑的主机名

your hostname=" your hostname.local"

例如修改为: your hostname=" cothink-Inspiron-5488.local"

4)、验证 ROS 版本

验证 "ROS\_version" 字段是否与正在运行的 ROS 版本匹配,此字段默认应为 Ubuntu14.04 系统的 ROS "Indigo" 版本,使用了 Ubuntu16.04 系统,对应 ROS "kinetic" 版本的,请按下面方法修改:

\*\*ros version="indigo"\*\*

修改为: \*\*ros version="kinetic"\*\*

5)、请保存并关闭 baxter.sh 脚本。

6) 初始化 SDK 运行环境:

每次打开新的终端,执行命令时,应该首先按下面步骤初始化 Baxter 机器人 SDK 运行 环境

| \$ cd ~/ros_ws/ |  |  |
|-----------------|--|--|
| \$ ./baxter.sh  |  |  |

\*

2.4.3 查看、验证 SDK 安装环境

1、查看和验证 SDK 环境设置的命令是:

#### \$ env | grep ROS

2、此时终端里面出现的字段是:

#ROS MASTER URI-机器人的主机名。

# ROS\_IP –工作站 IP (如果没有使用 ROS\_HOSTNAME 模式这里应该包含工作站的 IP 地址,否则此项不可见)。

# ROS\_HOSTNAME – PC 的主机名(hostname)(如果没有使用 ROS\_IP 模式,这里应 该包含你的 PC 的主机名(hostname),否则此项不可见)。

3、你可以尝试通过终端输入以下命令从机器人获取 rostopic 列表:

#### \$ rostopic list

您可以从命令行输出中看到 rostopic 列表,如下所示:。

| /robot/navigators states     |
|------------------------------|
| /robot/ref joint names       |
| /robot/ref_ioint_states      |
| /robot/set homing mode       |
| /robot/set_motor_voltage_low |
| /robot/set_sim_mode          |
| /robot/set super enable      |
| /robot/set_super_reset       |
| /robot/set_super_stop        |
| /robot/state                 |
| /robot/urdf                  |
| /rosout                      |
| /rosout agg                  |
| /tf                          |
| /tf action/cancel            |
| /tf action/feedback          |
| /tf action/goal              |
| /tf_action/result            |
| /tf_action/status            |
| /tf_static                   |
| /update/progress             |
| /update/status               |
| /ush/ready                   |

## 2.5Hello Baxter

设计第一个 Baxter 的 ros 程序(以 14.04 系统 Ros Indigo 版本为例)。

(1) 设置 ROS 环境

如果之前设置过 ROS 环境,那么在~/ros\_ws 文件目录下应该会有一个 devel 文件夹,如 果已经有了,可以跳过下面的代码(当然重复运行一次下面的代码也是没问题的),如果还 没有此文件夹,那必须运行一遍下面的代码:

# Move to root of our catkin workspace

\$ cd ~/ros\_ws

\$ source /opt/ros/indigo/setup.bash

\$ catkin\_make

# 如果是 16.04 系统, ROS 版本为 Kinetic, 则执行以下代码:

 $cd \sim ros_ws$ 

\$ source /opt/ros/kinetic/setup.bash

\$ catkin\_make

接下来再 Source 一下 ROS 环境设置脚本,也就是 baxter.sh

# Source baxter.sh script

\$ ./baxter.sh

(2) 检查 ROS 连接

这一步,我们会检查 Baxter 机器人与我们的 PC 通信是否正常,也是我们用 PC 去控制 Baxter 的关键

(3) 检查 PC 与 ROS Master (Baxter) 的连接

这一步是检查 PC 能否给 ROS Master 发送数据。

还记得前文设置的 baxter\_hostname 么?我们只要检查下是否能 ping 通即可。代码如下:

#### \$ ping 011506P0014.local

如果显示有数据通信,就说明与 ROS Master 的连接正常,继续下一步。

(4) 检查 Baxter 与开发工作空间 PC 的连接

这一步是想检查 PC 能否收到 ROS Master (Baxter)发过去的命令。

首先用 SSH 远程登录 ROS Master,在 ROS Master 上 ping 我们的 PC 机,看是否有通信。 代码如下:

# \$ ssh ruser@<our ROS Master> # 密码: rethink # 例子: \$ ssh ruser@011506P0014.local #现在我们 SSH 登录 到了机器人,我们可以验证往回 Ping 开发 PC 是否可行 ruser@011506P0014.local:~\$ ping <ROS\_IP/ROS\_HOSTNAME> # 例子: # 例子: # ROS\_IP ruser@011506P0014.local:~\$ ping 192.168.1.102 或者 ruser@011506P0014.local:~\$ ping cothinkTab.local

如果能 ping 通,说明连接正常,可以退出远程登录了。

#### ruser@011506P0014.local:~\$ exit

(5) 查看 ROS Topic

如果双向通信没有问题了,我们就可以查看目前正在发生的 ROS Topic 了(关于 ROS Topic,请查看 ros 操作系统教程)

#### \$ rostopic list

以上代码可以查看所有的 ROS Topic,如果要查看特定的 Topic,示例如下:

\$ rostopic echo /robot/joint\_states

(6) 使能 Baxter

操作 Baxter 机器人之前,先要使能机器人。在 baxter\_tools SDK 工具包中,提供了"使能 enable/反使能 disable/重置 reset/停止 stop"机器人的 API。这在急停按钮(E-STOP)按下后是必需执行的。 必须使能 Baxter 才能主动控制任何电机。使能机器人的代码如下:

\$ rosrun baxter\_tools enable\_robot.py -e

| 😣 🖱 🗊 cothink@cothink-Inspiron-5488: ~/ros_ws                                                                                                    |                                                          |
|----------------------------------------------------------------------------------------------------|----------------------------------------------------------|
| <pre>cothink@cothink-Inspiron-5488:~\$ cd ros_ws<br/>cothink@cothink-Inspiron-5488:~/ros_ws\$ ./<br/>[baxter - http://011510P0032.local:11311]<br/>\$ rosrun baxter_tools enable_robot.py -e<br/>[INF0] [1565249632.418555]: Robot Enabled</pre> | /<br>baxter.sh<br>cothink@cothink-Inspiron-5488:~/ros_ws |
| [baxter - http://011510P0032.local:11311]<br>\$                                                                                                    | cothink@cothink-Inspiron-5488:~/ros_ws                   |
|                                                                                                    |                                                          |

如果输出的结果显示 Robot Enabled 表示已经成功使能 Baxter 机器人。

(7) 运行一个示例程序

官方网站给我们提供了许多使用 Baxter\_interface 软件包的 Baxter 示例程序,该软件包 包含用于 Baxter Research Robot 开发的 Python 模块。我们来运行 joint\_velocity\_wobbler.py 看看效果,更多关于这个示例的信息,可以查看 Joint Velocity Wobbler Example Page

参考网址: (http://sdk.rethinkrobotics.com/wiki/Wobbler\_Example)。

\$ rosrun baxter\_examples joint\_velocity\_wobbler.py

(8) 自己编写一个程序来运行 Baxter

大多数编程语言的第一示例程序都是 hello world 之类的,本程序也不例外,我们将编写一个 Hello Baxter 程序,这个程序实现的功能是让 Baxter 机器人向我们挥手。

首先,当然还是使能 Baxter 机器人:

\$ rosrun baxter tools enable robot.py -e

接着打开 gedit 编辑器,输入一下代码,并保存为 hello\_baxter.py。

```
# Import the necessary Python modules
# rospy - ROS Python API
import rospy
# baxter interface - Baxter Python API
import baxter interface
# initialize our ROS node, registering it with the Master
rospy.init node('Hello Baxter')
# create an instance of baxter interface's Limb class
limb = baxter interface.Limb('right')
# get the right limb's current joint angles
angles = limb.joint angles()
# print the current joint angles
print angles
# reassign new joint angles (all zeros) which we will later command to the limb
angles['right s0']=0.0
angles['right s1']=0.0
angles['right e0']=0.0
angles['right e1']=0.0
angles['right w0']=0.0
angles['right w1']=0.0
```

| a           | ungles['right_w2']=0.0                                                                                                    |
|-------------|----------------------------------------------------------------------------------------------------|
| #           | <i>t</i> print the joint angle command                                                                                                    |
| р           | print angles                                                                                                    |
| #           | # move the right arm to those joint angles                                                                                                    |
| li          | imb.move_to_joint_positions(angles)                                                                                                    |
| #           | # Baxter wants to say hello, let's wave the arm                                                                                                    |
| #           | <i>t</i> store the first wave position                                                                                                    |
| w<br>-0.906 | <pre>wave_1 = {'right_s0': -0.459, 'right_s1': -0.202, 'right_e0': 1.807, 'right_e1': 1.714, 'right_w0':<br/>6, 'right_w1': -1.545, 'right_w2': -0.276}</pre> |
| #           | t store the second wave position                                                                                                    |
| w<br>-1.979 | <pre>wave_2 = {'right_s0': -0.395, 'right_s1': -0.202, 'right_e0': 1.831, 'right_e1': 1.981, 'right_w0':<br/>9, 'right_w1': -1.100, 'right_w2': -0.448}</pre> |
| #           | t wave three times                                                                                                    |
| f           | for _move in range(3):                                                                                                    |
|             | limb.move_to_joint_positions(wave_1)                                                                                                    |
|             | limb.move_to_joint_positions(wave_2)                                                                                                    |
| #           | f quit                                                                                                    |
| q           | luit()                                                                                                    |

在 Terminal 中运行编辑好的 python 程序:

#### \$ python hello\_baxter.py

是否看到 Baxter 在向你挥手?恭喜你,你已经完成了控制 Baxter 的第一个程序!

- (9) 参考网站
- 1)、Baxter 机器人设置参考网站:

http://sdk.rethinkrobotics.com/wiki/Baxter\_Setup

2)、Baxter 机器人工作站设置参考网站:

http://sdk.rethinkrobotics.com/wiki/Workstation\_Setup

3)、Baxterr 机器人网络设置参考网站:

http://sdk.rethinkrobotics.com/wiki/Networking

4)、Baxter 机器人操作参考网站:

http://sdk.rethinkrobotics.com/wiki/Hello Baxter

5)、Baxter 机器人工作区范围参考网站:

http://sdk.rethinkrobotics.com/wiki/Workspace\_Guidelines

6)、Baxter 机器人工作站系统要求参考网站:

http://sdk.rethinkrobotics.com/wiki/System\_require